# **Image Layers - DISettings Super Tool**

# Overview

Using the *Image Layers* group of attributes the user specifies one or several layers of images to output simultaneously from the rendering process. By default, the *Image Layers* group of attributes is setup to output only one image layer: the RGBA components representing the main image, also commonly referred to as the *Beauty*.

It is possible to add any number of layers, each set to output any complementary information to the Beauty image, such as:

- Variables computed inside shaders, commonly called Arbitrary Output Variables (AOVs), such as depth values associated to the Beauty image,
- original color of surfaces (without the effect of the lighting), the specular and diffuse shading components of the Beauty image.
- Contribution of individual or group of lights to the Beauty image.

Such layers can be useful for compositors to have many options while composing the final image and/or rapidly establishing the right light balance.

All the layers are rendered simultaneously. Adding many layers do not generally increase rendering time significantly.

#### Windows Only

Writing to disk many *Image Layers* may result in a performance bottleneck on Windows file systems. This is not the case on more efficient file systems such as Linux (ext4).

| ▼Image Layers                   |                                                                     |           |    |  |  |
|---------------------------------|---------------------------------------------------------------------|-----------|----|--|--|
| L Image Filename                | untitled_ <aov>_#.<ext< td=""><td>&gt;</td><td>]-</td></ext<></aov> | >         | ]- |  |  |
| Image Format                    | OpenEXR ·                                                           | - 16-bit  | •  |  |  |
| 🖸 Save IDs as Cryptomatte $\xi$ |                                                                     |           |    |  |  |
| Image Layer (AOV)               |                                                                     |           |    |  |  |
| primary                         |                                                                     |           |    |  |  |
|                                 |                                                                     |           |    |  |  |
|                                 |                                                                     |           |    |  |  |
|                                 |                                                                     |           |    |  |  |
| Add                             | Remove                                                              | Duplicate |    |  |  |
| ▶ Multi-Light                   |                                                                     |           |    |  |  |
|                                 |                                                                     |           |    |  |  |

#### The Image Layers group.

The first section of the Image Layers group is use to specify default values and output behaviour for all image layers.

#### Image Filename

Specifies the file location for the image layers.

#### Image Format

Specifies the default file format for the image layers, including the pixel bit depth. The default is a 16-bit float EXR file. All image layers are output to this file; for this reason, only file formats that support multi-layered images are shown. The available options are:

| lmage<br>Format | Description     | Supported bit depths                                  |
|-----------------|-----------------|-------------------------------------------------------|
| TIFF            | TIFF format.    | 8-bit (integer), 16-bit (integer) and 32-bit (float). |
| OpenEXR         | OpenEXR format. | 16-bit (half float), 32-bit (float)                   |

| OpenEXR | OpenEXR "deep" format. Each pixel can contain multiple values at different | 16-bit (half float), 32-bit (float) |
|---------|----------------------------------------------------------------------------|-------------------------------------|
| (deep)  | depths.                                                                    |                                     |

Below the list of layers there are four buttons. Except for Add..., their function applies to the selected layers in the list:

#### Add...

For adding layers. The AOV Selector will pop for enabling one or more AOVs. All the AOVs selected in the AOV Selector are presented in the list of layers.

## Remove

Select one or more layers in the list and press *Remove* to delete them from the list.

### Duplicate

Select a layer in the list and press *Duplicate* to duplicate it. You can then change some of the per layer attributes for any of the duplicated layer (otherwise you simply end up with exactly the same Layer/AOV without any difference). For example, you can have two *Diffuse* layers saved in different file format, or each with a different *Pixel Filter* or *Display Subset* (specified in the *Advanced* groups of attributes).